# SAML SSO Configuration Guide for Cisco-WebEx Meeting Center

## and Ping Federate Server

#### July 2009

1. The SSO Configuration of Webex Site

| A Enternrise - Site                                         | Administration - T                                                                                                    | icrosoft In                                                     | ernet Explor     | er              |                   |              |                   |                  |                   |        |              |           |
|-------------------------------------------------------------|----------------------------------------------------------------------------------------------------|-----------------------------------------------------------------|------------------|-----------------|-------------------|--------------|-------------------|------------------|-------------------|--------|--------------|-----------|
| 文件(P) 编辑(E) 查看(                                             | /) 收藏(A) 工具(T) 帮                                                                                                    | )))                                                             | Connect angles   |                 |                   |              |                   |                  |                   |        |              |           |
| (3 后退 • (5) • 💌                                             | 💈 🏠 🔎 搜索 🦻                                                                                                    | - 收藏夹 🧭                                                         | 🙈 • 🕹 🕞          | a 🗖 🎱 🖉         | 🖲 🚳 🚳             |              |                   |                  |                   |        |              |           |
| 時計 (1) 創 トレーマン // 1271                                      | k) [2000she) are / w                                                                                                    | ~ ~ ~ ~ ~ ~ ~ ~ ~ ~ ~ ~ ~ ~ ~ ~ ~ ~ ~                           | lltar-feleskeite |                 | - J-0 00457121024 |              |                   |                  |                   |        |              | ■ 執到 編排 » |
| inters.//teriss                                             | USID: WEDEX: CON/ AdioDool/ u                                                                                           | eraurt, uoraneeu                                                | Titer-Talseasite | ur1-(2)15505136 | 110-0.00431131034 | 5113         |                   |                  |                   |        | A Shares and | Test      |
| webex                                                       |                                                                                                    |                                                                 |                  |                 |                   |              |                   | Site A           | dminist           | tratio | n Carl       | 0         |
| Home                                                        | SSO Configur                                                                                                    | ation                                                           |                  |                 |                   |              |                   |                  |                   |        |              |           |
| Manage Site                                                 | Site Certificate Mana                                                                                                   | iger                                                            |                  |                 |                   |              |                   |                  |                   |        |              |           |
| Tracking Codes<br>Company Addresses<br>Meetings in Progress | Federated Web                                                                                                    | SSO Configur                                                    | ation            |                 |                   |              |                   |                  |                   |        |              |           |
| Manage Users                                                | Federation Protoc                                                                                                    | :ol:                                                            |                  |                 |                   | SAML 2.0     | ~                 |                  |                   |        |              |           |
| Edit.vbxadmin<br>Add.User                                   | WebEx SAML Is:                                                                                                    | suer (SP ID):                                                   |                  |                 |                   | PF-DEMO      |                   |                  |                   | *      |              |           |
| Edit User List<br>Import/Export                             | Issuer for SAML (                                                                                                    | (IdP ID):                                                       |                  |                 |                   | PF-DEMO      |                   |                  |                   | •      |              |           |
| Users<br>Edit Privileges                                    | Customer SSO S                                                                                                    | ervice Login UR                                                 | Ŀ                |                 |                   | https://10.2 | 24.102.49:9031/io | dp/startSSO.ping | PartnerSpld=PF-DI | EMO *  |              |           |
| Send Email to All<br>Assistance                             | Default WebEx T                                                                                                    | arget page URL:                                                 |                  |                 |                   |              |                   |                  |                   |        |              |           |
| Help                                                        | Customer SSO E                                                                                                    | rror URL:                                                       |                  |                 |                   |              |                   |                  |                   |        |              |           |
|                                                             | NameID Format:                                                                                                    |                                                                 |                  |                 |                   | Unspecified  | *                 |                  |                   |        |              |           |
| Log out                                                     | AuthnContextCla                                                                                                    | ssRef:                                                          |                  |                 |                   | um:oasis:na  | mes:tc:SAML:2.    | D:ac:classes:un  | specified         | *      |              |           |
|                                                             | SSO Profile: 🔘                                                                                                    | SP Initiated                                                    |                  |                 |                   |              |                   |                  |                   |        |              | _         |
|                                                             | ۲                                                                                                    | IdP Initiated                                                   |                  |                 |                   |              |                   |                  |                   |        |              |           |
|                                                             |                                                                                                    | Target page URI                                                 | Parameter:       |                 |                   | TargetReso   | urce              |                  |                   | *      |              |           |
|                                                             | <ul> <li>Single Logou</li> <li>AuthnReques</li> <li>✓ Auto Accoun</li> <li>Auto Accoun</li> <li>Remove uid E</li> </ul> | t<br>It Signed<br>It Creation<br>It Update<br>Domain Suffix for | Active Directory | UPN             |                   |              |                   |                  |                   |        |              |           |
|                                                             | Partner SAML Au                                                                                                    | thentication                                                    | Access           |                 |                   |              |                   |                  |                   |        |              |           |
|                                                             | Host                                                                                                    |                                                                 | Site Admin       |                 | Partner Certi     | icate        |                   |                  |                   |        |              |           |
|                                                             |                                                                                                    |                                                                 |                  |                 | Test              |              | View              | Details          |                   |        |              | ×         |
| ② 完毕                                                        |                                                                                                    |                                                                 |                  |                 |                   |              |                   |                  |                   |        | 🔒 🥥 Int      | ernet     |
| 🛃 开始 🔰 🕹 🧐                                                  | 🍳 😂 🖸 🖸 🤗                                                                                                    | 関 3 Eve                                                         | • 🐴 10.22        | 60 2 Yin        | 👻 💽 Micro         | 🔀 Notep      | 🚞 4 Win           | 🔹 🔁 PingF        | M FORUM           |        |              | 2:08      |
|                                                             |                                                                                                    | 🚼 bug33                                                         | 😪 obxtr          | 😂 4 Yah         | 🔹 🥵 TESTO         | 🖨 Tean       | 🕲 Mozil           |                  | 🖄 Pingf           |        |              | 2009-5-18 |

Federation Protocol: SAML 2.0 WebEx SAML Issuer (SP ID): PF-DEMO Issuer for SAML (IdP ID): PF-DEMO SSO Service Login URL: <u>https://10.224.102.49:9031/idp/startSSO.ping?PartnerSpId=PF-DEMO</u> NameID Format: Unspecified AuthnContextClassRef: urn:oasis:names:tc:SAML:2.0:ac:classes:unspecified Idp Initialized is checked Target page URL Parameter: TargetResource

Auto Account Create: checked Auto Account Update: checked

Import the certification of Ping Federate Demo as following: (The certificate is exported from the Ping Federate Demo)

| 😺 https://t271ssosz3. 🛛  | ebex.com - Site Certificate Manager - Mozilla Firefox 📃 🗖 🗙                                                                                                    |
|--------------------------|----------------------------------------------------------------------------------------------------|
| Site Certificate         | Manager                                                                                                    |
| Issued to:               | 🖼 demo dsig                                                                                                    |
| lssued by:               | demo dsig                                                                                                    |
| Version:                 | V3                                                                                                    |
| Serial number:           | 0111 C353 A88F                                                                                                    |
| Signature algorithm ID:  | SHA1withRSA                                                                                                    |
| lssuer name: (CN, O, C)  | CN=demo dsig, OU=PingFederate, O=Ping Identity, L=Denver, ST=CO, C=US                                                                                                    |
| Validity from:           | 4/5/07 7:58 am                                                                                                    |
| Valid to:                | 4/3/12 7:58 am                                                                                                    |
| Subject name: (CN, O, C) | CN=demo dsig, OU=PingFederate, O=Ping Identity, L=Denver, ST=CO, C=US                                                                                                    |
| Subject Public Key Info: | 3081 9F30 0D06 092A 8648 86F7 0D01 0101 0500 0381 8D00 3081 8902 8181 00AA 9DE7 EF4F<br>B31F 39E2 66EB FE73 644F 022F E668 E4D0 1118 C0D4 D77C 6B80 AAEB 6124 914A EE53<br>969B 605D E883 715B 6CE9 405B 715B FDD0 FA77 971B 8EEC 8A10 49A4 1D1C BE66 35E3<br>1F86 5E3F D31C 40F8 58DE 1F96 0835 A322 BF71 134E 5FD5 8916 2612 818C 4038 1D8B<br>DF3D 235E EAE7 6005 4AEC 246D 5733 C86A 18D4 BF03 B1F8 CD88 1C8D AD02 0301 0001 |
|                          | Remove the Certificate                                                                                                    |
| Done                     | t271ssosz3. webex. com 🔬                                                                                                    |

#### 2. Install the Ping Federate Demo

Following the PingFederate-5-2-Getting-Started-Guide.pdf **To deploy the quick-start:** 

(1) If you have not already done so, complete the PingFederate server installation

according to instructions in the "Installation" chapter of Getting Started.

(2) From the *<pf\_install\_dir>*/quickstart/quickstart\_app directory, copy both WAR directories

and the sample-adapter.jar file into: <pf\_install\_dir>/pingfederate/server/default/deploy This

step deploys the two Java Web applications into PingFederate's servlet container.

(3) Stop and restart the PingFederate server, if it is running. If you are new to

PingFederate, see the section "Starting and Stopping PingFederate" in the "System

Administration" chapter of the Administrator's Manual.

(4) Copy the data.zip file into: cpf\_install\_dir>/pingfederate/server/default/data/

drop-in-deployer/ This step uses PingFederate's configuration-archive hot-deployment feature to set up the complete server configuration needed. The file is renamed with a time stamp when the configuration is deployed to the PingFederate server. (The drop-in-deployer directory is checked frequently when the server is running.)

Run the https://localhost:9031/quickstart-app-idp/go

By using the John/test to try the SSO process of DEMOChange the SP DEMO to Webex SSO Site

Modify the configuration in admin console:

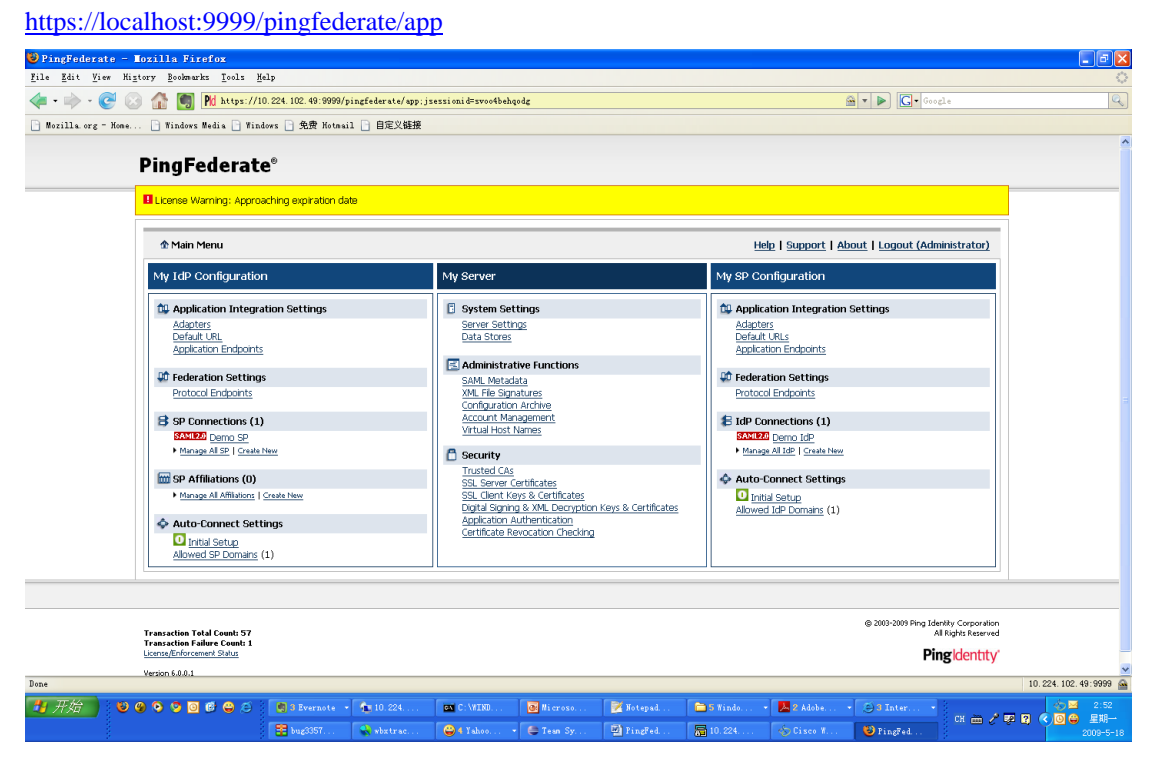

a) change My Server->Server Setting->Federation Info: change localhost to ip address of server

| 😻 PingFeder                        | rate - Mozilla Firefox                                         |                                                                        |                                          |                                            |                                              |                                             |                                      |                          |                                                  |                         |
|------------------------------------|----------------------------------------------------------------|------------------------------------------------------------------------|------------------------------------------|--------------------------------------------|----------------------------------------------|---------------------------------------------|--------------------------------------|--------------------------|--------------------------------------------------|-------------------------|
| <u>F</u> ile <u>E</u> dit <u>V</u> | View Higtory Bookmarks Tools Help                              |                                                                        |                                          |                                            |                                              |                                             |                                      |                          |                                                  | 0                       |
| 🦛 • 🧼 •                            | C 🕑 🏠 🛐 Md https://10.224                                      | 1. 102.49:9999/pingfederate/app?sr                                     | rvice=direct/1/Ho                        | me/Holder/serverS                          | ttingsSunnary. \$Col                         | lapsibleSunnary. dir                        | ectāsp=18                            | 🚔 • 🕨 🖸 •                | Google                                           | Q                       |
| 📄 Mozilla org                      | g - Home 📄 Windows Media 📄 Windows                             | 🗋 免费 Hotmail 📄 自定义链接                                                   |                                          |                                            |                                              |                                             |                                      |                          |                                                  |                         |
|                                    |                                                                |                                                                        |                                          |                                            |                                              |                                             |                                      |                          |                                                  |                         |
|                                    | PingFederate                                                   |                                                                        |                                          |                                            |                                              |                                             |                                      |                          |                                                  |                         |
|                                    | License Warning: Approachin                                    | ig expiration date                                                     |                                          |                                            |                                              |                                             |                                      |                          |                                                  |                         |
|                                    | Configuring My Server                                          |                                                                        |                                          |                                            |                                              |                                             | Help   Support                       | <u>About</u>   Logou     | t (Administrator)                                |                         |
|                                    |                                                                |                                                                        |                                          |                                            |                                              |                                             |                                      |                          |                                                  |                         |
|                                    | ✓ System Administration   ✓<br>Metadata Lifetime   ✓ Summ      | System Info   🖌 Runtime Notifica<br>ary                                | itions   🗸 Runtim                        | e Reporting   🗸 A                          | count Management                             | :   🗸 Roles & Protoc                        | ols   🛠 <mark>Federati</mark>        | on Info   🗸 Metad        | ata Signing   🗸                                  |                         |
|                                    | You must create a unique id<br>partners out-of-band or through | dentifier for your server for use wi<br>gh metadata exchange. The Base | th your federation<br>URL is used to con | n parthers. A uniqu<br>Instruct other URLs | e identifier is requir<br>n the system and n | ed for each protocol<br>hay be used as part | enabled. You wi<br>of your system II | l need to commun         | icate this with your                             |                         |
|                                    | Base URL                                                       | https://10.224.102.49:                                                 | 9031 *                                   |                                            |                                              |                                             |                                      |                          |                                                  |                         |
|                                    | SAML 2.0 Entity ID                                             | PF-DEMO                                                                | *                                        |                                            |                                              |                                             |                                      |                          |                                                  |                         |
|                                    | Auto-Connect Entity ID (URL)                                   | https://10.224.102.49                                                  |                                          |                                            |                                              |                                             |                                      |                          |                                                  |                         |
|                                    |                                                                |                                                                        |                                          |                                            |                                              |                                             |                                      |                          |                                                  |                         |
|                                    |                                                                |                                                                        |                                          |                                            |                                              |                                             |                                      |                          |                                                  |                         |
|                                    |                                                                |                                                                        |                                          |                                            |                                              |                                             | Cancel                               | <pre>&lt; Previous</pre> | Next > Save                                      |                         |
|                                    | Transaction Total Count: 57                                    |                                                                        |                                          |                                            |                                              |                                             |                                      | © 2003-2009              | Ping Identity Corporation<br>All Rights Reserved |                         |
|                                    | Transaction Failure Count: 1<br>License/Enforcement Status     |                                                                        |                                          |                                            |                                              |                                             |                                      |                          | Ping Identity                                    |                         |
|                                    | Version 6.0.0.1                                                |                                                                        |                                          |                                            |                                              |                                             |                                      |                          | •                                                |                         |
|                                    |                                                                |                                                                        |                                          |                                            |                                              |                                             |                                      |                          |                                                  |                         |
| Done                               |                                                                |                                                                        |                                          |                                            |                                              |                                             |                                      |                          |                                                  | 10. 224. 102. 49:9999 🚔 |
| 💾 开始                               |                                                                | 🕽 3 Evernote 🔹 🖍 10.224                                                | C:\WIND                                  | @ Nicroso                                  | 📝 Notepad                                    | 5 Windo                                     | Adobe                                | • 🕒 3 Inter              |                                                  | 🗞 🖬 2:54                |
|                                    |                                                                |                                                                        |                                          |                                            |                                              |                                             |                                      |                          | CH 🖮 🧷 🐼                                         | 23 🔇 🖸 🖨 💵 🚽 🛛          |

b) change My Idp Configuration -> Adaptors -> Idp Adaptor

| PingFederate -<br>ile <u>E</u> dit <u>V</u> iew J | - Lozilla Firefox<br>Higtory <u>B</u> ookmarks <u>T</u> oo            | ls <u>H</u> elp                                                                       |                                                                |                                                                   |                                                                          |                                                                |                                                                                                    |                                                                                                    |                                                                                                    |                                                                 |                   |
|---------------------------------------------------|-----------------------------------------------------------------------|---------------------------------------------------------------------------------------|----------------------------------------------------------------|-------------------------------------------------------------------|--------------------------------------------------------------------------|----------------------------------------------------------------|----------------------------------------------------------------------------------------------------|----------------------------------------------------------------------------------------------------|----------------------------------------------------------------------------------------------------|-----------------------------------------------------------------|-------------------|
| 🕨 - 🔶 - 🥑 I                                       | 🛞 🏦 🛄 🕅 htt                                                           | ps://10.224.102.49:9999/                                                              | pingfederate/app?                                              | service=direct/1/                                                 | Home/Holder/summary                                                      | Card. \$Sunmary. di                                            | rect&sp=6                                                                                                    |                                                                                                    | 🚔 🔹 🕨 💽 • Goo                                                                                                    | gle                                                             |                   |
| ) Mozilla org - Hom-                              | e 📄 Windows Media [                                                   | ] Windows ]] 免费 Hotma                                                                 | 1 🗋 自定义链接                                                      |                                                                   |                                                                          |                                                                |                                                                                                    |                                                                                                    |                                                                                                    |                                                                 |                   |
|                                                   | PingFeder                                                             | rate®                                                                                 |                                                                |                                                                   |                                                                          |                                                                |                                                                                                    |                                                                                                    |                                                                                                    |                                                                 |                   |
|                                                   | License Warning:                                                      | Approaching expiration da                                                             | ite                                                            |                                                                   |                                                                          |                                                                |                                                                                                    |                                                                                                    |                                                                                                    |                                                                 |                   |
|                                                   | Configuring IdP                                                       | Adapter                                                                               |                                                                |                                                                   |                                                                          |                                                                |                                                                                                    | Help   Support   A                                                                                                    | bout   Logout (Adr                                                                                                    | ninistrator)                                                    |                   |
|                                                   | ☆ Main Manage                                                         | e IdP Adapter Instances                                                               | Create Adapt                                                   | er Instance                                                       |                                                                          |                                                                |                                                                                                    |                                                                                                    |                                                                                                    |                                                                 |                   |
|                                                   | ✓ Type   🛠 IdP Ad                                                     | lapter   🗸 Actions   🖌 Ex                                                             | tended Contract                                                | 🗸 Adapter Attri                                                   | outes   🗸 Summary                                                        |                                                                |                                                                                                    |                                                                                                    |                                                                                                    |                                                                 |                   |
|                                                   | Complete the co                                                       | nfiguration necessary to I                                                            | ook up user securi                                             | ty contexts in you                                                | r environment. This                                                      | configuration wa                                               | is designed into the a                                                                                                    | dapter for use at yo                                                                                                    | ur site.                                                                                                    |                                                                 |                   |
|                                                   | The sample adapter<br>attributes is passed t<br>parameter of a client | simplifies concepts borrow<br>hrough the user agent usi<br>redirect into a PingFedera | ed from the SAML<br>ng a redirect. Attri<br>te integration end | artifact binding. Us<br>outes can be passi<br>ooint. The server i | er attributes are pass<br>ad directly to the ser<br>can then dereference | sed in and out of<br>ver at /ext/ref/dr<br>a the attributes fi | the PingFederate serv<br>opoff and a reference<br>or the user.                                                                                   | er via direct HTTP(S<br>to them will be issue                                                                                                  | ) calls, and a reference<br>ad that can then be pa                                                                                        | e to those<br>assed as a                                        |                   |
|                                                   | Field Name                                                            | Field Value                                                                           |                                                                |                                                                   | Description                                                              |                                                                |                                                                                                    |                                                                                                    |                                                                                                    |                                                                 |                   |
|                                                   | Authentication<br>Endpoint                                            | https://10.224.102.<br>*                                                              | 49:9031/quicks                                                 | tart-app-idp/go                                                   | ?action=login&re                                                         | sumePath=http                                                  | URL of the applicatio<br>authentication.                                                                                                    | n's endpoint to whic                                                                                                    | h the end user is redir                                                                                                    | ected for                                                       |                   |
|                                                   | User Name                                                             | changeme                                                                              | *                                                              |                                                                   |                                                                          |                                                                | ID that the application                                                                                                    | in uses to authentic                                                                                                    | ate with PingFederate                                                                                                    | server.                                                         |                   |
|                                                   | Pass Phrase                                                           | ********                                                                              | *****                                                          | ******                                                            | *                                                                        |                                                                | The pass phrase that<br>PingFederate server.<br>For your convenience<br>default pass phrase h<br>value is available on t                         | the application will<br>Use a long pass phra<br>a, when creating a n<br>as been generated<br>he next screen.                                   | use to authenticate to<br>se that cannot be eas<br>ew adapter instance, a<br>for you. The generated                                       | the<br>illy guessed.<br>a suitably long<br>d pass phrase        |                   |
|                                                   | Logout Mode                                                           | ○ No Logout ○ Front                                                                   | Channel 💿 Back                                                 | Thannel *                                                         |                                                                          |                                                                | How application logo<br>application endpoint<br>resume path. Back d<br>the application.                                                          | ut is handled. Front (<br>and expect the appl<br>hannel sends a direct                                                                         | channel redirects the u<br>ication to redirect back<br>: HTTP request from t                                                              | user to the<br>< to the<br>he server to                         |                   |
|                                                   | Logout Service<br>Endpoint                                            | https://10.224.102.                                                                   | 49:9031/quicks                                                 | tart-app-idp/go                                                   | ;jsessionid=\${se                                                        | ssionId]?act:                                                  | URL of the applicatio<br>channel logout redre<br>reference as a query<br>attributes of the use<br>direct request to the<br>used with any attribu | n's endpoint that wil<br>ccts the user to the<br>parameter. When re<br>r as well as the resul<br>e endpoint and the \$<br>ite to build a dynam | I be used for logout. A<br>application endpoint ar<br>ssolved this refrerence<br>me path. Back channel<br>{attribute-name} synt<br>c URL. | front<br>nd includes a<br>gives all the<br>sends a<br>ax can be |                   |
| ne                                                |                                                                       |                                                                                       |                                                                |                                                                   |                                                                          |                                                                |                                                                                                    |                                                                                                    |                                                                                                    |                                                                 | 10.224.102.49:999 |
| 4 井倉 🔰                                            | ) 🚱 💽 🧐 🖸 🖨                                                           | 🧉 👩 3 Evernote 🕚                                                                      | 10.224                                                         | C:\WIND                                                           | @ Nicroso                                                                | 📝 Notepad.                                                     | 🗀 5 Windo                                                                                                    | * 📥 2 Adobe                                                                                                    | • 🕒 3 Inter •                                                                                                    |                                                                 | 👋 🖂 2:5           |

c) Change My IdP Configuration -> Default URL

| 🕹 PingFedera                          | te - Mozilla Firefox                                |                                  |                       |                     |                     |         |         |                |                   |                                               |                      |
|---------------------------------------|-----------------------------------------------------|----------------------------------|-----------------------|---------------------|---------------------|---------|---------|----------------|-------------------|-----------------------------------------------|----------------------|
| <u>F</u> ile <u>E</u> dit <u>V</u> ie | ew Higtory <u>B</u> ookmarks <u>T</u> ools <u>H</u> | lp                               |                       |                     |                     |         |         |                |                   |                                               | 0                    |
| 🦛 • 🧼 • 🌘                             | bit var. Built bitefor                              |                                  |                       |                     |                     |         |         |                |                   |                                               |                      |
| 📄 Mozilla org -                       | - Home 📄 Windows Media 📄 Wind                       | ows 📄 免费 Hotma                   | 1 📄 自定义链接             |                     |                     |         |         |                |                   |                                               |                      |
|                                       |                                                     |                                  |                       |                     |                     |         |         |                |                   |                                               |                      |
|                                       | PingFederat                                         | e°                               |                       |                     |                     |         |         |                |                   |                                               |                      |
|                                       | License Warning: Appro-                             | aching expiration d              | ite                   |                     |                     |         |         |                |                   |                                               |                      |
|                                       | Configuring My Server                               |                                  |                       |                     |                     |         |         | Help   Support | About   Logout (/ | Administrator)                                |                      |
|                                       | ∱ Main IdP Default U                                | RL                               |                       |                     |                     |         |         |                |                   |                                               |                      |
|                                       | 💥 IdP Default URL                                   |                                  |                       |                     |                     |         |         |                |                   |                                               |                      |
|                                       | Enter values that affect                            | the user's experie               | nce when executi      | ing IdP-initiated : | SSO operations.     |         |         |                |                   |                                               |                      |
|                                       | Provide the default URL yo                          | u would like to send             | the user to when      | n Single Logout (   | SLO) has succeeded. |         |         |                |                   |                                               |                      |
|                                       | https://10.224.102.49                               | :9031/quickstar                  | -app-idp/go           |                     |                     |         |         |                |                   |                                               |                      |
|                                       | Provide the error text displ                        | ayed in a user's brov            | vser when an SSO      | operation fails.    |                     |         |         |                |                   |                                               |                      |
|                                       | Please contact you<br>for assistance reg            | r system admir<br>arding this er | istrator(Wes)<br>ror. | ley Zhu)            |                     |         |         |                |                   |                                               |                      |
|                                       |                                                     |                                  |                       |                     |                     |         |         |                |                   |                                               |                      |
|                                       |                                                     |                                  |                       |                     |                     |         |         |                |                   |                                               |                      |
|                                       |                                                     |                                  |                       |                     |                     |         |         |                |                   |                                               |                      |
|                                       |                                                     |                                  |                       |                     |                     |         |         |                | [7                | annal Same                                    |                      |
|                                       |                                                     |                                  |                       |                     |                     |         |         |                |                   | ancer Save                                    |                      |
|                                       | Transaction Total Count: 57                         |                                  |                       |                     |                     |         |         |                | @ 2003-2009 Ping  | g Identity Corporation<br>All Rights Reserved |                      |
|                                       | License/Enforcement Status                          |                                  |                       |                     |                     |         |         |                |                   | Ping Identity                                 |                      |
|                                       | Version 6.0.0.1                                     |                                  |                       |                     |                     |         |         |                |                   |                                               |                      |
| -                                     |                                                     |                                  |                       |                     |                     |         |         |                |                   |                                               |                      |
| Bone                                  |                                                     |                                  | To                    | Trans.              |                     | Citer - | 1 march |                | Trees.            |                                               | 10.224.102.49:9999 🔛 |
|                                       |                                                     | S Svernote                       | 10.224                |                     | Of Microso          | Motepad | 5 Windo | Z Adobe        | • 🕑 3 Inter •     | CH 🖮 🧷 🐺 🗿                                    | < ◎ ● 星期一            |

d) Change My IdP Configuration -> Demo SP -> General Info

Base URL: http://t27lssosz3.webex.com

| 🕹 PingFederate - Mozilla Firefox                                                                    |                                                                                              |                                                                     |                                                       |                                                           |                                         |                                           |                                              |                                             |                     | - • ×                                     |
|----------------------------------------------------------------------------------------------------|----------------------------------------------------------------------------------------------|---------------------------------------------------------------------|-------------------------------------------------------|-----------------------------------------------------------|-----------------------------------------|-------------------------------------------|----------------------------------------------|---------------------------------------------|---------------------|-------------------------------------------|
| <u>F</u> ile <u>E</u> dit <u>V</u> iew Hi <u>s</u> tory <u>B</u> ookmarks <u>T</u> ools <u>H</u> el | P                                                                                            |                                                                     |                                                       |                                                           |                                         |                                           |                                              |                                             |                     | $\diamond$                                |
| <ul> <li>- 💽 💿 🏦 🛐 Md https://10.</li> </ul>                                                        | 224.102.49:9999/pingfeder                                                                    | ate/app?service=dir                                                 | ect/1/Home/Hol                                        | Lder/activation.\$0                                       | CollapsibleSunna                        | ry. direct@sp=11                          | 6                                            | 🖌 🕨 💽 - Go                                  | ogle                | a)                                        |
| 📄 Mozilla.org - Home 📄 Windows Media 📄 Windo                                                        | es 📄 免费 Hotmail 📄 自知                                                                         | E义键接                                                                |                                                       |                                                           |                                         |                                           |                                              |                                             |                     |                                           |
| PingFederate                                                                                        | 0                                                                                            |                                                                     |                                                       |                                                           |                                         |                                           |                                              |                                             |                     | ^                                         |
|                                                                                                    |                                                                                              |                                                                     |                                                       |                                                           |                                         |                                           |                                              |                                             |                     |                                           |
| License Warning: Approac                                                                            | hing expiration date                                                                         |                                                                     |                                                       |                                                           |                                         |                                           |                                              |                                             |                     |                                           |
|                                                                                                    |                                                                                              |                                                                     |                                                       |                                                           |                                         |                                           |                                              |                                             |                     |                                           |
| Station Configuring Der                                                                             | no SP' SP Connection                                                                         |                                                                     |                                                       |                                                           |                                         | Hel                                       | p   <u>Support</u>   <u>Ab</u>               | out   Logout (Ad                            | ministrator)        |                                           |
| ☆ Main SP Connection                                                                                |                                                                                              |                                                                     |                                                       |                                                           |                                         |                                           |                                              |                                             |                     |                                           |
| ✓ Connection Type   ✓ Con                                                                           | nnection Options   Ӿ <mark>Gene</mark>                                                       | ral Info 📔 🗸 Browse                                                 | r 550   🗸 Crea                                        | dentials   🗸 Activ                                        | ation & Summar                          | ,                                         |                                              |                                             |                     |                                           |
| This information identifie<br>specify a Virtual Server ID i<br>server in Server Settings. T         | es your parther's unique co<br>for <i>your own server</i> to use<br>'he Base URL may be used | nnection identifier (<br>when communicatin<br>to simplify configura | Connection ID)<br>g with this par<br>ation of partner | . Connection Nam<br>rther. If set, the vi<br>r endpoints. | e represents the<br>irtual ID will be u | plain-language ide<br>sed in place of the | ntifier for this conr<br>unique protocol ide | nection. Optionally,<br>antifier configured | you can<br>for your | 2                                         |
| Partner's Entity ID (Connecti                                                                       | on ID) PF-DEMO                                                                               |                                                                     | *                                                     |                                                           |                                         |                                           |                                              |                                             |                     |                                           |
| Connection Name                                                                                     | Demo SP                                                                                      |                                                                     | *                                                     |                                                           |                                         |                                           |                                              |                                             |                     |                                           |
| Virtual Server ID                                                                                   |                                                                                              |                                                                     |                                                       |                                                           |                                         |                                           |                                              |                                             |                     |                                           |
| Base URL                                                                                            | http://t271sso                                                                               | sz3. webex. com                                                     |                                                       |                                                           |                                         |                                           |                                              |                                             |                     |                                           |
| Company                                                                                             | Ping Identity                                                                                |                                                                     |                                                       |                                                           |                                         |                                           |                                              |                                             |                     |                                           |
| Contact Name                                                                                        |                                                                                              |                                                                     |                                                       |                                                           |                                         |                                           |                                              |                                             |                     |                                           |
| Contact Number                                                                                      |                                                                                              |                                                                     |                                                       |                                                           |                                         |                                           |                                              |                                             |                     |                                           |
| Contact Email                                                                                       |                                                                                              |                                                                     |                                                       |                                                           |                                         |                                           |                                              |                                             |                     |                                           |
| Logging Mode                                                                                        | None     Standard     Enhanced     Full                                                      |                                                                     |                                                       |                                                           |                                         |                                           |                                              |                                             |                     |                                           |
| Done                                                                                                |                                                                                              |                                                                     |                                                       |                                                           |                                         |                                           | <u> </u>                                     | • · )(•                                     | 10                  | 224. 102. 49:9999 🙈                       |
| # 开始 ● ● ● ● ● ● ●                                                                                  | 関 3 Evernote 🔹 🕋 10.                                                                         | 224 💽 C:W                                                           | IND                                                   | Nicroso                                                   | 🔀 Notepad                               | 🗀 5 Windo 🔹                               | 📕 2 Adobe 🔹                                  | (5) 3 Inter                                 | 18                  | age 1 1 1 1 1 1 1 1 1 1 1 1 1 1 1 1 1 1 1 |
|                                                                                                    | 🚼 bug3357 🚷 wbx                                                                              | trac 😜 5 Ye                                                         | hoo 🕒                                                 | Tean Sy                                                   | PingFed                                 | <b>a</b> 10.224                           | 🎸 Cisco W                                    | 🕲 PingFed                                   | cx 🖮 🧷 🐺 🕄          | < 0 🖨 星期一<br>2009-5-18                    |

e) Change My IdP Configuration -> Demo SP -> Attribute Contract

Add the email, lastname, firstname and uid for site account autocreate/autoupdate

| 🥹 PingFedera                         | ate - Mozilla H                  | Firefox                        |                      |                          |                |                    |                      |                   |                                |                           |                    |              |
|--------------------------------------|----------------------------------|--------------------------------|----------------------|--------------------------|----------------|--------------------|----------------------|-------------------|--------------------------------|---------------------------|--------------------|--------------|
| <u>F</u> ile <u>E</u> dit <u>V</u> i | ew Hi <u>s</u> tory <u>B</u> ook | marks <u>T</u> ools <u>H</u> e | .p                   |                          |                |                    |                      |                   |                                |                           |                    | 0            |
| 🦛 • 🔶 • (                            | C 🖂 🔂                            | Pd https://10                  | 224.102.49:9999/p    | ingfederate/app?servic   | e=direct/1/Ho  | me/Holder/activati | on.\$CollapsibleSumm | ary. direct&sp=27 |                                | 🖀 🔹 🕨 💽 • Goo             | gle                | Q            |
| 📔 Mozilla.org                        | - Home 📄 Winds                   | ows Media 📄 Windo              | ws 📄 免费 Hotmai       | 1 📄 自定义链接                |                |                    |                      |                   |                                |                           |                    |              |
|                                      | Ping                             | Federate                       | 0                    |                          |                |                    |                      |                   |                                |                           |                    | ^            |
|                                      |                                  | e Warning: Approa              | hing expiration dat  | be                       |                |                    |                      |                   |                                |                           |                    |              |
|                                      | SAMI20                           | Configuring 'De                | no SP' SP Connec     | tion                     |                |                    |                      | Hel               | p   <u>Support</u>   <u>Ab</u> | <u>pout   Logout (Adn</u> | ninistrator)       |              |
|                                      | 全 Main                           | SP Connection                  | Browser SSO          | Assertion Creation       |                |                    |                      |                   |                                |                           |                    |              |
|                                      | 🗸 Ident                          | ity Mapping   💥 🗛              | ttribute Contract    | 🗸 IdP Adapter Mappin     | g   🗸 Summa    | ну                 |                      |                   |                                |                           |                    |              |
|                                      | 🗏 An At                          | ttribute Contract is           | a set of user attrib | utes that this server wi | ll send in the | assertion.         |                      |                   |                                |                           |                    |              |
|                                      | Attribu                          | te Contract                    |                      |                          |                |                    |                      |                   |                                |                           |                    |              |
|                                      | SAML_S                           | SUBJECT                        |                      |                          |                |                    |                      |                   |                                |                           |                    |              |
|                                      | Extend                           | the Contract                   | Action               |                          |                |                    |                      |                   |                                |                           |                    |              |
|                                      | email                            |                                | Edit / Delete        |                          |                |                    |                      |                   |                                |                           |                    |              |
|                                      | Email A                          | ddress                         | Edit / Delete        |                          |                |                    |                      |                   |                                |                           |                    |              |
|                                      | First Na                         | me                             | Edit / Delete        |                          |                |                    |                      |                   |                                |                           |                    |              |
|                                      | firstnam                         | 1e                             | Edit / Delete        |                          |                |                    |                      |                   |                                |                           |                    |              |
|                                      | Last Na                          | me                             | Edit / Delete        |                          |                |                    |                      |                   |                                |                           |                    |              |
|                                      | lastnam                          | e                              | Edit / Delete        |                          |                |                    |                      |                   |                                |                           |                    |              |
|                                      | Membe                            | r Status                       | Edit / Delete        |                          |                |                    |                      |                   |                                |                           |                    |              |
|                                      | uid                              |                                | Edit / Delete        |                          |                |                    |                      |                   |                                |                           |                    |              |
|                                      |                                  |                                | Add                  |                          |                |                    |                      |                   |                                |                           |                    |              |
|                                      |                                  |                                |                      |                          |                |                    |                      |                   |                                |                           |                    |              |
|                                      |                                  |                                |                      |                          |                |                    |                      |                   | Cancel                         | <pre> Previous Next</pre> | Done               |              |
|                                      |                                  |                                |                      |                          |                |                    |                      |                   |                                | © 2003-2009 Ping Ide      | intity Corporation |              |
| Done                                 | Texecochion                      | n Tatal Counti 57              |                      |                          |                |                    |                      |                   |                                | ,                         | 10.224.1           | 02.49:9999 🚘 |
| 🐮 开始 💧                               | 60 60 60                         | 0 🕫 🖨 🍯                        | 👩 3 Evernote 🔹       | 🏚 10. 224 🛛              | C:WIND         | 💽 Hicroso          | 📝 Notepad            | 🔁 5 Windo         | 📕 2 Adobe                      | • 🕒 3 Inter •             | CH 🖮 🖋 🐺 😰 🔇 🚺     | ≤ 3:11       |
|                                      |                                  |                                | 🚼 bug3357            | 😪 sbxtrac 🧯              | 5 Yahoo        | 🔹 🥮 Tean Sy        | PingFed              | 10.224            |                                | 😺 PingFed                 |                    | 2009-5-18    |

### f) Change My IdP Configuration -> Demo SP -> Attribute Contract Fulfillment

| 🕹 PingFederat                         | te - Mozilla Firefox                |                        |                     |                 |                      |                        |                     |                                 |                         |                                             | - 6 🛛                |
|---------------------------------------|-------------------------------------|------------------------|---------------------|-----------------|----------------------|------------------------|---------------------|---------------------------------|-------------------------|---------------------------------------------|----------------------|
| <u>F</u> ile <u>E</u> dit <u>V</u> ie | rw Higtory Bookmarks Tools <u>H</u> | elp                    |                     |                 |                      |                        |                     |                                 |                         |                                             | <u>ہ</u>             |
| 🦛 • 🔶 • 🄇                             | 🚰 💿 🏦 🂽 🎽 https://1                 | D. 224. 102. 49:9999/g | ingfederate/app?ser | vice=direct/1/  | Home/Holder/activat  | ion.\$CollapsibleSumm  | ary. direct&sp=44   |                                 | 🔤 🔹 🕨 💽 •               | ioogle                                      | Q                    |
| Mozilla org -                         | Home 📄 Windows Media 📄 Windows      | lows 📄 免费 Hotmai       | 1 📄 自定义链接           |                 |                      |                        |                     |                                 |                         |                                             |                      |
|                                       | PingFederate                        | <b>e</b> ®             |                     |                 |                      |                        |                     |                                 |                         |                                             | ^                    |
|                                       | License Warning: Appro-             | aching expiration da   | te                  |                 |                      |                        |                     |                                 |                         |                                             |                      |
|                                       | SAMEZO Configuring 'D               | emo SP' SP Conne       | ction               |                 |                      |                        | He                  | lp   <u>Support</u>   <u>Al</u> | <u>pout   Logout (A</u> | dministrator)                               |                      |
|                                       |                                     | n Browser SSO          | Assertion Creat     | on IdP Ada      | pter Mapping         |                        |                     |                                 |                         |                                             |                      |
|                                       | 🗸 Adapter Instance   🗸              | Assertion Mapping      | * Attribute Contra  | ct Fulfillment  | 🗸 Summary            |                        |                     |                                 |                         |                                             |                      |
|                                       | E Fulfill your Attribute Co         | ntract with values f   | rom the authenticat | on adapter or v | vith dynamic text va | lues. Negotiate with y | our partner to dete | rmine what defaul               | t values to send.       |                                             |                      |
|                                       | Attribute Contract                  | Sour                   | ce Valu             | e               |                      |                        |                     |                                 | Ac                      | tions                                       |                      |
|                                       | Email Address                       | Ådap                   | ter 👱 ena           | 1 🚩             |                      |                        |                     |                                 | No                      | ne available                                |                      |
|                                       | First Name                          | Ådap                   | ter 🔽 fna           | ie 🗸            |                      |                        |                     |                                 | No                      | ne available                                |                      |
|                                       | Last Name                           | Adap                   | ter 🖌 Ina           | ie 👻            |                      |                        |                     |                                 | No                      | ne available                                |                      |
|                                       | Member Status                       | Text                   | ✓ Silu              | ər              |                      |                        |                     |                                 | No                      | ne available                                |                      |
|                                       | SAML_SUBJECT                        | Adap                   | ter 💌 use           | name 🔽          |                      |                        |                     |                                 | No                      | ne available                                |                      |
|                                       | email                               | Adap                   | ter 👱 ena           | 1 💌             |                      |                        |                     |                                 | No                      | ne available                                |                      |
|                                       | firstname                           | Adap                   | ter 🖌 fna           | ie 💙            |                      |                        |                     |                                 | No                      | ne available                                |                      |
|                                       | lastname                            | Adap                   | ter 🖌 Ina           | ie 🔽            |                      |                        |                     |                                 | No                      | ne available                                |                      |
|                                       | uid                                 | Adap                   | ter 👱 use           | nane 🚩          |                      |                        |                     |                                 | No                      | ne available                                |                      |
|                                       |                                     |                        |                     |                 |                      |                        |                     | Cancel                          | (Previous N             | ext > Done                                  |                      |
|                                       | Transaction Total Count: 57         |                        |                     |                 |                      |                        |                     |                                 | @ 2003-2009 Ping        | Identity Corporation<br>All Rinkit Reserved | ×                    |
| Done                                  |                                     | -                      | -                   |                 | 1                    |                        | -                   |                                 | 1                       | 1                                           | 10.224.102.49:9999 🚘 |
| 1 升始                                  | <b>8 6 6 6 6 6</b> 6                | 3 Evernote             | 10.224              | C:WIND          | @ Hicroso            | 🦉 Notepad              | 5 Windo •           | Adobe                           | • 🕒 3 Inter             |                                             | 3:12 ○ ○ ● 星期→       |
|                                       |                                     | Bug3357                | wbxtrac             | 95 Tahoo        | 👻 😅 Tean Sy          | Tingfed                | 10.224              | Cisco W                         | PingFed                 |                                             | 2009-5-18            |

g) Change My IdP Configuration -> Demo SP -> Assertion Consumer Server URL Endpoint: URL: /dispatcher/SAML2AuthService.do?siteurl=t27lssosz3 (POST)

| 😺 PingFeder                        | ate - Mozilla Fire                      | fox                        |                     |                       |                |                     |                      |                        |                    |                                       |                                                  |                      |
|------------------------------------|-----------------------------------------|----------------------------|---------------------|-----------------------|----------------|---------------------|----------------------|------------------------|--------------------|---------------------------------------|--------------------------------------------------|----------------------|
| <u>F</u> ile <u>E</u> dit <u>V</u> | (iew Hi <u>s</u> tory <u>B</u> ookmarks | <u>T</u> ools <u>H</u> elp |                     |                       |                |                     |                      |                        |                    |                                       |                                                  | 0                    |
| 🦛 • 🧼 •                            | C 🖸 🏠 🖸 P                               | d https://10.22            | 24.102.49:9999/pin  | ngfederate/app?servi  | ce=direct/1/H  | ome/Holder/activati | on.\$CollapsibleSum  | mary. direct@sp=55     |                    | 🚔 • 🕨 💽 •                             | Google                                           | Q)                   |
| 🕒 Mozilla org                      | g - Home 📄 Windows Me                   | edia 📄 Windows             | ; 📄 免费 Hotmail      | 🗋 自定义链接               |                |                     |                      |                        |                    |                                       |                                                  |                      |
|                                    |                                         |                            |                     |                       |                |                     |                      |                        |                    |                                       |                                                  |                      |
|                                    | PingFe                                  | derate®                    |                     |                       |                |                     |                      |                        |                    |                                       |                                                  |                      |
|                                    | License War                             | ning: Approach             | ing expiration date | 9                     |                |                     |                      |                        |                    |                                       |                                                  |                      |
|                                    | SAMER COL                               | nfiguring 'Dem             | n SP' SP Connect    | tion                  |                |                     |                      |                        | Help   Support     | About   Logou                         | t (Administrator)                                |                      |
|                                    | ∱ Main SI                               | P Connection               | Browser SSO         | Protocol Settings     |                |                     |                      |                        |                    |                                       |                                                  |                      |
|                                    |                                         | Conne                      | 010110              |                       |                |                     |                      |                        |                    |                                       |                                                  |                      |
|                                    | * Assertion<br>Summary                  | Consumer Servi             | ce URL   🗹 SLO Se   | ervice URLs   🗹 Allow | vable SAML Bir | idings   🗹 Artifact | .ifetime   🗹 Artifac | t Resolver Locatio     | ns   🗹 Signature   | Policy   🗹 Encryption                 | on Policy 📔 🔨                                    |                      |
|                                    | E as the IdP                            | you cond CAM               | L secontions to the | SP's Assortion For    | neumor Soru    | ice The CP may re   | quest that the SAM   | L accortion be can     | t to one of eavera | I I I I I I I I I I I I I I I I I I I | hindinge Planea                                  |                      |
|                                    | provide the p                           | ossible assertio           | n consumer URLs     | below and select one  | to be the def  | ault.               | quest d'ac cie conn  | L distill Uuri de veri | t tu une or severa | ORES, Hardineren                      | . Diriuli ys. Piease                             |                      |
|                                    | Default                                 | Index                      | Binding             |                       | Endpoin        | t URL               |                      |                        |                    | Action                                |                                                  |                      |
|                                    | default                                 | 0                          | POST                |                       | /dispatche     | r/SAML2AuthService  | .do?siteurl=t27lssos | z3                     |                    | Edit / Delete                         |                                                  |                      |
|                                    |                                         | 1                          | Artifact            |                       | /sp/ACS.sa     | ml2                 |                      |                        |                    | Edit / Delete                         |                                                  |                      |
|                                    |                                         |                            | - SELECT            | - 🗸 *                 |                |                     | *                    |                        |                    | Add                                   |                                                  |                      |
|                                    |                                         |                            |                     |                       |                |                     |                      |                        |                    |                                       |                                                  |                      |
|                                    |                                         |                            |                     |                       |                |                     |                      |                        |                    |                                       |                                                  |                      |
|                                    |                                         |                            |                     |                       |                |                     |                      |                        |                    | General                               | Want > Dana                                      |                      |
|                                    |                                         |                            |                     |                       |                |                     |                      |                        |                    | Cancer                                | Next > Done                                      |                      |
|                                    | Transaction Tota                        | al Count: 57               |                     |                       |                |                     |                      |                        |                    | © 2003-2009                           | Ping Identity Corporation<br>All Rights Reserved |                      |
|                                    | Transaction Failu<br>License/Enforceme  | re Count: 1<br>nt Status   |                     |                       |                |                     |                      |                        |                    |                                       | Ping Identity                                    |                      |
|                                    | Version 6.0.0.1                         |                            |                     |                       |                |                     |                      |                        |                    |                                       |                                                  |                      |
|                                    |                                         |                            |                     |                       |                |                     |                      |                        |                    |                                       |                                                  |                      |
|                                    |                                         |                            |                     |                       |                |                     |                      |                        |                    |                                       |                                                  | 10 001 100 10 0000 0 |
| Done                               |                                         |                            |                     |                       |                |                     | The second           | I marine               |                    | [                                     |                                                  | 10.224.102.49:9999   |
| 💐 71°89                            |                                         |                            | 3 Evernote •        | 10.224                | C: WIND        | @ #scroso           | Motepad              | 5 Windo                | • 🛃 Z Adobe        | • 🕒 🕽 Inter                           | 🔜 🛛 🛲 🧷 😎 (                                      | 2 < 🖸 🖨 💷 -          |

h) Change My IdP Configuration -> Demo SP -> Signature Policy

Always sign the SAML Assertion

| 🥹 PingFederate - 1   | lozilla Firefox                                 |                                                |                                                 |                                                  |                                                 |                       |                                 |                      |                                                | - 7                     |
|----------------------|-------------------------------------------------|------------------------------------------------|-------------------------------------------------|--------------------------------------------------|-------------------------------------------------|-----------------------|---------------------------------|----------------------|------------------------------------------------|-------------------------|
| File Edit View His   | tory Bookmarks Tools 1                          | elp                                            |                                                 |                                                  |                                                 |                       |                                 |                      |                                                | 0                       |
| < - 🔶 - 💽 😢          | ) 🚮 🔄 🕅 https://                                | 0.224.102.49:9999/pi                           | ngfederate/app?servic                           | e=direct/1/Home/Holder                           | /activation.\$CollapsibleS                      | Sunnary. direct&sp=72 |                                 |                      | oogle                                          | Q                       |
| 🗋 Mozilla.org - Home | . 📄 Windows Media 📄 Win                         | dows 📄 免费 Hotmail                              | 📄 自定义链接                                         |                                                  |                                                 |                       |                                 |                      |                                                |                         |
|                      | PingFederat                                     | e®                                             |                                                 |                                                  |                                                 |                       |                                 |                      |                                                |                         |
|                      | License Warning: Appro                          | aching expiration dat                          | 8                                               |                                                  |                                                 |                       |                                 |                      |                                                |                         |
|                      | SAMUZA Configuring "C                           | emo SP' SP Connec                              | tion                                            |                                                  |                                                 |                       | Help   Support                  | About   Logout       | (Administrator)                                |                         |
|                      |                                                 | on Browser SSD                                 | Protocol Settings                               |                                                  |                                                 |                       |                                 |                      |                                                |                         |
|                      | ✓ Assertion Consumer S<br>Summary               | ervice URL   🗹 SLO Si                          | ervice URLs   🗹 Allowa                          | ible SAML Bindings   🗸                           | Artifact Lifetime   🗹 Artil                     | act Resolver Location | is   🛠 <mark>Signature</mark> P | olicy   🗸 Encryption | a Policy   🖌                                   |                         |
|                      | Additional guarantees redirect bindings. You ca | of authenticity may b<br>n also choose to sign | e agreed upon betwee<br>assertions sent to this | n you and your partner<br>partner, regardless of | . For SP-initiated SSO, yo<br>the binding used. | u can choose to requi | re signed authenti              | cation requests sent | via the POST or                                |                         |
|                      | Require AuthN request                           | s to be signed when r                          | eceived via the POST o                          | r Redirect bindings                              |                                                 |                       |                                 |                      |                                                |                         |
|                      | Always sign the SAML                            | Assertion                                      |                                                 |                                                  |                                                 |                       |                                 |                      |                                                |                         |
|                      |                                                 |                                                |                                                 |                                                  |                                                 |                       |                                 |                      |                                                |                         |
|                      |                                                 |                                                |                                                 |                                                  |                                                 |                       |                                 |                      |                                                |                         |
|                      |                                                 |                                                |                                                 |                                                  |                                                 |                       |                                 |                      |                                                |                         |
|                      |                                                 |                                                |                                                 |                                                  |                                                 |                       | Cancel                          | C Previous           | Next > Done                                    |                         |
|                      | Transaction Total Count: 57                     |                                                |                                                 |                                                  |                                                 |                       |                                 | © 2003-2009 P        | ing IdentRy Corporation<br>All Rights Reserved |                         |
|                      | License/Enforcement Status                      |                                                |                                                 |                                                  |                                                 |                       |                                 |                      | Pingldentity'                                  |                         |
|                      | Version 6.0.0.1                                 |                                                |                                                 |                                                  |                                                 |                       |                                 |                      |                                                |                         |
|                      |                                                 |                                                |                                                 |                                                  |                                                 |                       |                                 |                      |                                                |                         |
| Done                 |                                                 |                                                |                                                 |                                                  |                                                 |                       |                                 |                      |                                                | 10.224.102.49:9999 🚔    |
| 🐮 开始 🛛 🙂             | 9 9 9 0 6 6 6                                   | 👩 3 Evernote 🔹                                 | 🏠 10. 224 🔤                                     | C: VAIND                                         | zroso 📝 Notepad                                 | . 🔁 5 Windo           | • 🛃 2 Adobe                     | • 🕒 3 Inter          | -<br>ci 🖮 🖉 👳 (                                | ☆ 至 3:16<br>3 《 ◎ 쓸 星期一 |
|                      |                                                 | 🚰 bug3357                                      | 😪 sbxtrac 🧯                                     | )5 Yahoo 🔹 🥮 Te                                  | an Sy 🔤 PingFed                                 | . 🛛 🔚 10. 224         | 🎸 Cisco W                       | 🕹 PingFed            |                                                | 2009-5-18               |

4. Test the Idp-Initialized SSO Process

Step 1: run the <u>http://t27lssosz3.webex.com</u>

| UrbEx Teeting Cent                                                                                        | er - Mozilla Firef                          | )x                            |                   |                         |                                                       |                                                                                       |                              |                |                                         |              |                           |
|----------------------------------------------------------------------------------------------------|---------------------------------------------|-------------------------------|-------------------|-------------------------|-------------------------------------------------------|---------------------------------------------------------------------------------------|------------------------------|----------------|-----------------------------------------|--------------|---------------------------|
| 4 ·                                                                                                    | A m https://ta                              | 71ssosz3.webez.com            | /mw03061/mywebex/ | default.do?siteurl=     | t271ssosz3                                            |                                                                                       |                              |                | 🚔 🔹 🕨 💽 • Goog                          | le           | Q                         |
| Mozilla.org - Home                                                                                        | 🕒 Windows Media 📄 Wind                      | ows 📄 免费 Hotmai               | 1 🗋 自定义链接         |                         |                                                       |                                                                                       |                              |                |                                         |              |                           |
|                                                                                                    |                                             |                               |                   |                         |                                                       |                                                                                       |                              |                |                                         |              | cisco                     |
| Meeting Center 🧿 My 1                                                                                     | //ebEx                                      |                               |                   |                         |                                                       |                                                                                       |                              |                |                                         |              | Host Log In               |
|                                                                                                    | Browse Me                                   | etings                        |                   |                         |                                                       |                                                                                       |                              |                |                                         |              |                           |
| <ul> <li>Attend a Meeting</li> <li>Browse Meetings</li> <li>Unlisted Meeting</li> <li>Register</li> </ul> | Search for meetings                         | by host, topic, or<br>Daily W | words in the agen | da:<br>Search<br>nthly  |                                                       |                                                                                       |                              |                |                                         | English : S  | an Francisco Time         |
| <ul> <li>Host a Meeting</li> <li>Set Up</li> </ul>                                                        | Sunc                                        | lay, May 17,                  | 2009 🕨            | •                       |                                                       |                                                                                       |                              |                |                                         |              |                           |
| Support                                                                                                   | Show past mee                               | tings 🔲 Show                  | only meetings th  | at require registration | n                                                     |                                                                                       |                              |                |                                         |              |                           |
|                                                                                                    | <u>Time</u> <del>▼</del><br>No meetings are | Topic<br>either scheduled o   | ır in progress.   |                         |                                                       | <u>Host</u>                                                                           | ļ                            | Duration       |                                         |              |                           |
|                                                                                                    |                                             |                               |                   | Priva                   | ⊕ 2009 <u>WebE× ⊂</u><br>gy   <u>Terms of Servi</u> - | POWERED BY<br>Glaco Wakes<br>Technology<br>communications, Inc<br>eg   Request inform | <u>.</u> All rights reserved | i.<br>Services |                                         |              |                           |
| Done                                                                                                    |                                             |                               |                   |                         |                                                       |                                                                                       |                              |                |                                         | t271s        | sosz3. webex. con 🙆       |
| 🦺 开始 🔵 🕹 🧐                                                                                                | 0 0 0 0 0 0                                 | 🔮 3 Evernote 🔸                | 🐅 10.224          | C:\WIND                 | 🙆 Nicroso                                             | Notepad                                                                               | 5 Windo                      | • 🛃 2 Adobe    | - • • • • • • • • • • • • • • • • • • • | ск 🖮 🖉 🐺 😭 ( | ☆ 3:19 ◆ 量優 星期→ 2109-5-18 |

Step 2: Click the My Webex Tab

| 😻 Ping Identity Quick-Start IdP Applic          | cation - Login changed by Vesley - Novilla Firefox                                                                                                    | $\mathbf{\times}$ |
|-------------------------------------------------|----------------------------------------------------------------------------------------------------|-------------------|
| <u>File Edit View History Bookmarks Tools P</u> | (elp                                                                                                    | $\diamond$        |
| <ul> <li> <ul> <li></li></ul></li></ul>         | 10. 224. 102. 49: 9031/qui chestart-upp-i dp/go?acti on=loginhresumePath=https://10. 224. 102. 49: 9031/i dp/resumeSAML20/i dp/startSS0. ping: 🍙 🔹 🕨 💽 - Google            | Q                 |
| 🗋 Mozilla.org - Home 📄 Windows Media 📄 Win      | dows ] 免费 Hotmail ] 目定义链接                                                                                                    |                   |
|                                                 | My Identity Provider<br>Quick-Start Application                                                                                                    |                   |
|                                                 | User Login<br>User Id: jobn V<br>Password: territ<br>Login                                                                                                    |                   |
|                                                 | Ping/dentity'                                                                                                    |                   |
|                                                 | ©2009, Ping Identity Corporation. All Rights Reserved.                                                                                                    |                   |
|                                                 |                                                                                                    |                   |
|                                                 |                                                                                                    |                   |
| Done                                            | 10.224.102.49:9031                                                                                                    |                   |
| <u>↓</u> 开始 ) ❷ ❷ ● ○ 回 @ ⊖ 彡                   | S D'hernete - 🍋 10 224 📴 C VIIII 📴 Tierret 🎽 Tierret 🎽 Tierret 🎽 Tierret 🌐 Tierret 👋 Tierret 👋 Tierret 👋 Tierret 👋 Tierret 🖓 Tierret T 🖓 Tierret T 🖓 Tierret T 🖓 Tierret T | -18               |

Step 3: use default user john/test login

| VebEx Meeting Cen                                                                                                    | ter - Mozilla Fired                          | oz                 |                         |                                                                                           |                              |                                             |               |            |             |        |                       | - 6               | ×  |  |
|----------------------------------------------------------------------------------------------------|----------------------------------------------|--------------------|-------------------------|-------------------------------------------------------------------------------------------|------------------------------|---------------------------------------------|---------------|------------|-------------|--------|-----------------------|-------------------|----|--|
| Lon Lon optimized (1) and (1) and (1) |                                              |                    |                         |                                                                                           |                              |                                             |               |            |             |        |                       |                   |    |  |
| Mozilla org - Home                                                                                                    | Windows Media 🗋 Win                          | dows 📄 免费 Hot      | mail 📄 自定义链接            |                                                                                           |                              |                                             |               |            |             |        |                       |                   |    |  |
|                                                                                                    |                                              |                    |                         |                                                                                           |                              |                                             |               |            |             |        |                       | ululı<br>cısco    | ;  |  |
| Meeting Center Event                                                                                                    | Center Sales Cente                           | r Support Cer      | nter Training Center    | 🥱 My WebEx                                                                                |                              |                                             |               |            |             |        |                       |                   |    |  |
| My Meetings My Eilor                                                                                                    | Corporation Do you                           | ı know you can     | start, schedule or joir | .hedule or join WebEx meeting directly from iGoogle? <u>Click here</u> to add to iGoogle. |                              | X Do not show this me                       | ssage again.  | ^          |             |        |                       |                   |    |  |
| My Contacts                                                                                                    | My WebE>                                     | Meetings           | :                       |                                                                                           |                              |                                             |               |            |             |        | Welcome               | e, John Doe       |    |  |
| My Profile                                                                                                    | 🟫 💁 Go to My Personal Meeting Room           |                    |                         |                                                                                           |                              |                                             |               |            |             |        |                       | S ?               |    |  |
| 🦢 My Reports                                                                                                    | Daily                                        | Weekly             | Monthly All Mee         | tings                                                                                     |                              |                                             |               |            |             |        | English : San         | Francisco Time    |    |  |
| 😪 Training<br>强 Support                                                                                                    | <b>∢</b> May 17, 2                           | 2009 🕨 🗾           |                         |                                                                                           |                              |                                             |               |            |             |        |                       |                   |    |  |
|                                                                                                    | The meetings you host 🔍 🗆 Show past meetings |                    |                         |                                                                                           |                              |                                             |               |            |             |        |                       |                   |    |  |
|                                                                                                    | <u>Time</u> •                                | 1                  | opic                    |                                                                                           |                              | Туре                                        |               | 0          | 0           | 8      |                       |                   |    |  |
|                                                                                                    | No meeting                                   | js are either sche | duled or in progress.   |                                                                                           |                              |                                             |               |            |             |        |                       |                   |    |  |
|                                                                                                    |                                              |                    |                         |                                                                                           |                              |                                             |               | Reque      | sts Pending | Reques | ts Approved 🛛 😵 Reque | sts Rejected      |    |  |
|                                                                                                    | L                                            |                    |                         |                                                                                           |                              |                                             |               |            |             |        |                       |                   |    |  |
|                                                                                                    |                                              |                    |                         |                                                                                           | P<br>C<br>T                  | owered by<br>isco WebEx<br>ochnology        |               |            |             |        |                       |                   |    |  |
|                                                                                                    |                                              |                    |                         | 0                                                                                         | 2009 WebEx Commun<br>Privacy | ications, Inc. All righ<br>Terms of Service | hts reserved. |            |             |        |                       |                   |    |  |
| Done                                                                                                    |                                              |                    |                         |                                                                                           |                              |                                             |               |            |             |        | t271s                 | sosz3. webex. com |    |  |
| 🛃 开始 🌔 🙂 🧐                                                                                                    | o o o o o o                                  | 🗐 3 Eve            | 🍖 10. 22 🔤              | C: \VI 💽 Mi                                                                               | cro 📝 Notep                  | . 🗀 5 Vin                                   | • 🛃 2 Ado     | • 🕒 3 Int. | . •         | bug33  |                       | <b>20</b> 5:06    |    |  |
|                                                                                                    |                                              | 😪 vbx tr           | 😂 5 Yah 🔹 🤤             | Tean 🖳 Pir                                                                                | nef 🔚 🔂 10.22                |                                             | 2 ∥ie         | 🔹 🥩 TESTO  |             | YebEx  |                       | 2009-5-1          | 18 |  |

In Step2, click the 'Host Login' Button to test different relaystates (different return url)

| 🕑 WebEx Meeting Cen                                                                     | ter - Mozilla Firef                                                                                | ox               |                     |                 |                   |                  |                       |             |           |                 |                           |                 |  |
|-----------------------------------------------------------------------------------------|----------------------------------------------------------------------------------------------------|------------------|---------------------|-----------------|-------------------|------------------|-----------------------|-------------|-----------|-----------------|---------------------------|-----------------|--|
| <u>F</u> ile <u>E</u> dit <u>V</u> iew Hi <u>s</u> to                                   | ory Bookmarks Tools H                                                                              | lp               |                     |                 |                   |                  |                       |             |           |                 |                           | 0               |  |
| < - 🔶 - 🧭 😣                                                                             | 🟦 🥘 📄 https://t                                                                                    | 271ssosz3. webez | c. com/mw03061/mywe | bex/default.do? | siteurl=t271ssosz | 3                |                       |             |           | 🙆 🔹 🕨 💽 • Googl | le                        | Q               |  |
| 📄 Mozilla.org - Home                                                                    | 📄 Windows Media 📄 Wind                                                                             | ows 🗋 免费 He      | otmail 📄 自定义钢       | 渡               |                   |                  |                       |             |           |                 |                           |                 |  |
|                                                                                         |                                                                                                    |                  |                     |                 |                   |                  |                       |             |           |                 |                           | cisco           |  |
| Meeting Center Even                                                                     | t Center Sales Center                                                                              | Support C        | enter Training      | Center 👩 M      | y WebEx           |                  |                       |             |           |                 |                           |                 |  |
| New User Reference                                                                      | Browse Meetings                                                                                    |                  |                     |                 |                   |                  |                       |             |           |                 |                           |                 |  |
| <ul> <li>Attend a Meeting</li> <li>Browse Meetings</li> <li>Unlisted Meeting</li> </ul> | Search for meetings by host, topic, or words in the agenda<br>Search<br>Today Daily Weekly Monthly |                  |                     |                 |                   |                  |                       |             |           |                 | English : San Francisco T |                 |  |
| Register<br>Host a Meeting                                                              | <ul> <li>Sunday, May 17, 2009 ▶ □</li> </ul>                                                       |                  |                     |                 |                   |                  |                       |             |           |                 |                           |                 |  |
| Schedule a Meeting                                                                      | Show past meetings Show only meetings that require registration                                    |                  |                     |                 |                   |                  |                       |             |           |                 |                           |                 |  |
| Hy Heedings                                                                             | <u>Time</u> <del>•</del>                                                                           | Topic            |                     |                 | Host Duration     |                  |                       |             |           |                 |                           |                 |  |
| Set Up                                                                                  | No meetings are either scheduled or in progress.                                                   |                  |                     |                 |                   |                  |                       |             |           |                 |                           |                 |  |
| <ul> <li>Support</li> </ul>                                                             |                                                                                                    |                  |                     |                 |                   |                  |                       |             |           |                 |                           |                 |  |
| User Guides                                                                             |                                                                                                    |                  |                     |                 |                   |                  |                       |             |           |                 |                           |                 |  |
| Downloads                                                                               |                                                                                                    |                  |                     |                 |                   |                  |                       |             |           |                 |                           |                 |  |
| Training                                                                                |                                                                                                    |                  |                     |                 |                   |                  |                       |             |           |                 |                           |                 |  |
| Contact Us                                                                              |                                                                                                    |                  |                     |                 |                   | PO               | wered by<br>ico WebEx |             |           |                 |                           |                 |  |
|                                                                                         |                                                                                                    |                  |                     |                 |                   | То               | chnology              |             |           |                 |                           |                 |  |
|                                                                                         |                                                                                                    |                  |                     |                 | Privacy   Terms   | of Service   Reg | sest information      | about WebEx | services  |                 |                           |                 |  |
|                                                                                         |                                                                                                    |                  |                     |                 |                   |                  |                       |             |           |                 |                           |                 |  |
|                                                                                         |                                                                                                    |                  |                     |                 |                   |                  |                       |             |           |                 |                           |                 |  |
|                                                                                         |                                                                                                    |                  |                     |                 |                   |                  |                       |             |           |                 |                           |                 |  |
|                                                                                         |                                                                                                    |                  |                     |                 |                   |                  |                       |             |           |                 |                           |                 |  |
| Done                                                                                    |                                                                                                    |                  | 1.0                 | 1               | 1                 | 1.00             | 1                     |             |           | 1.00            | t271ssosz                 | J. webex. con 🕍 |  |
| 2 升始 🛛 🕹 🔮                                                                              |                                                                                                    | 関 3 Eve          | • 🚛 10.22           | GAL C: \YI      | Micro             | 📝 Notep          | <b>5</b> %in          | * 📥 2 Ado.  | • 🕒 3 Int | 🔹 🔛 bug33       | сн 🖮 🖍 💷 😰 🔇              | 5:08            |  |
|                                                                                         |                                                                                                    | 😪 vbstr          | 😂 5 Yah             | • 🖨 Tean        | PingF             | 10.22            | Scisco                | 🙆 2 Ilie.   | 🝷 🛃 TESTE | 🕲 YebEx         |                           | 2009-5-18       |  |

5. Test Account Auto Create and Account Auto Update

Remove the User John in Center DB to test the Account Auto Create.

Change the first name/ last name of User John in the Siteadmin, to test the Account Auto Update